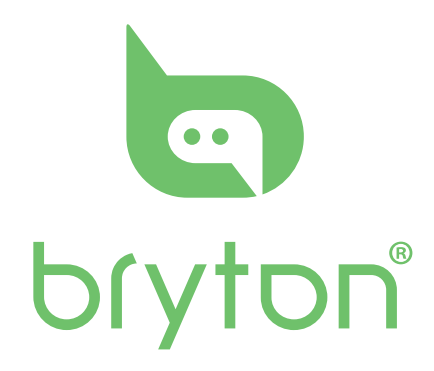

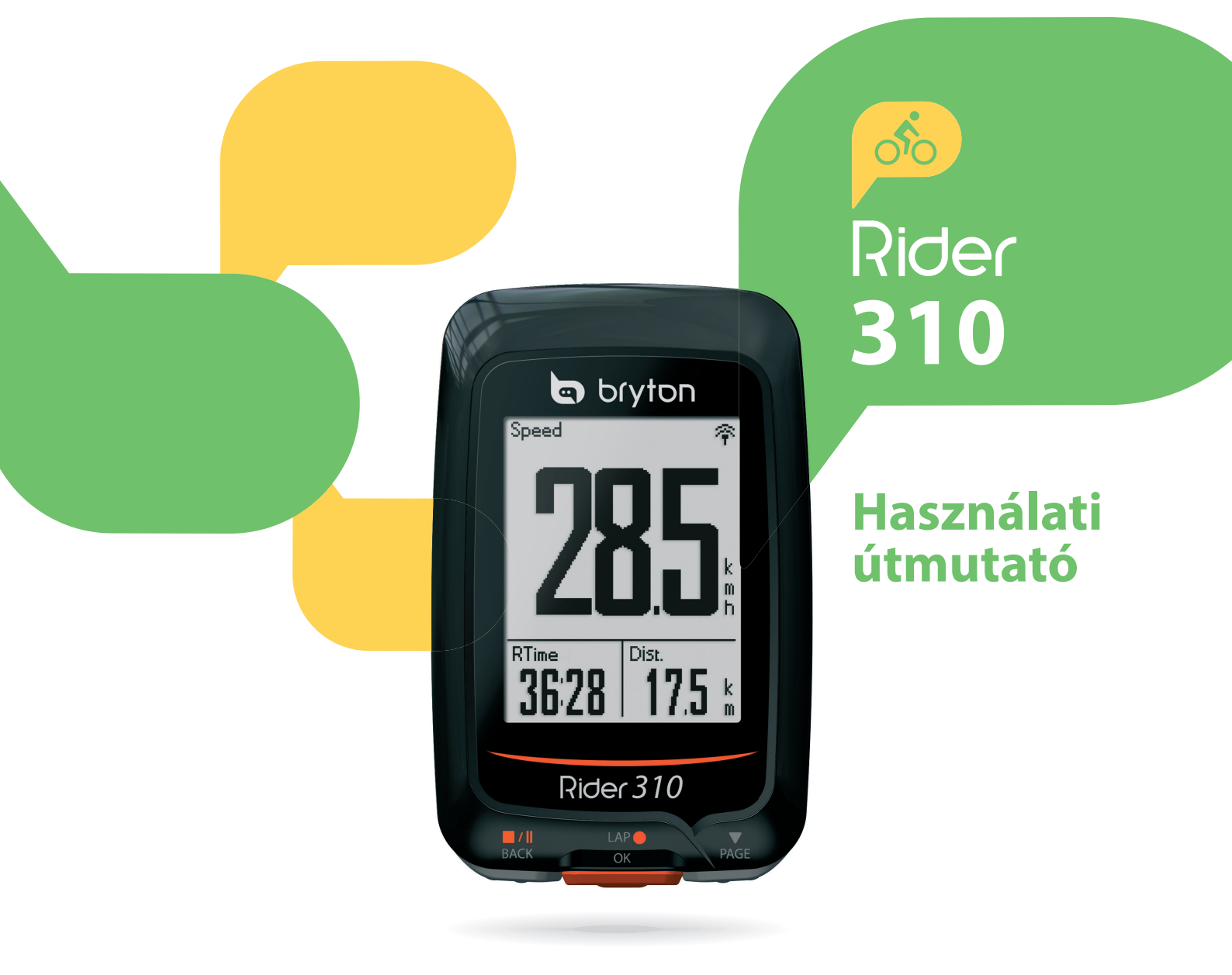

# Tartalomjegyzék

| Első lépések                    | 3  | Automatikus szüneteltetés        | 17 |
|---------------------------------|----|----------------------------------|----|
| Rider 310                       | 3  | Adatrögzítés                     | 18 |
| Tartozékok                      | 4  | Felhasználói profil              |    |
| Állapotjelző ikonok             | 4  | személyre szabása                | 19 |
| 1. lépés: Komputer feltöltése   | 5  | Kerékpár személyre szabása       | 20 |
| 2. lépés: Komputer bekapcsolása | 5  | Rendszerbeállítások módosítása   | 21 |
| 3. lépés: Kezdő beállítások     | 5  | GPS állapot megtekintése         | 23 |
| 4. lépés: Műholdjel keresése    | 6  | Szoftververzió megtekintése      | 24 |
| 5. lépés: Kerékpározás módok    | 6  | Bluetooth                        | 24 |
| A komputer visszaállítása       | 6  | Automatikus görgetés beállítása  | 25 |
| A Bryton Update Tool letöltése  | 7  | Automatikus felülírás beállítása | 25 |
| Szinkronizálás okostelefonnal   | 7  | Start emlékeztető beállítása     | 26 |
| Edzések megosztása              | 7  | Memória foglaltság               | 26 |
| Edzés                           | 8  | Minden adat törlése              | 27 |
| Egyszerű edzés                  | 8  | Szenzorok                        | 28 |
| Intervallumos edzés             | 9  | Függelék                         | 29 |
| Saját edzések                   | 10 | Specifikációk                    | 29 |
| Bryton Teszt                    | 10 | Elemek                           | 30 |
| Edzés megállítása               | 11 | A komputer felszerelése          | 31 |
| Tracklog megtekintése           | 11 | Sebesség/pedálfordulat           |    |
| Edzés adatok                    | 12 | szenzorok felszerelése           | 32 |
| Beállítások                     | 13 | Pulzus szenzor felszerelése      | 33 |
| Automatikus kör                 | 13 | Kerékméret beállítása            | 34 |
| Magasság                        | 14 | Karbantartás                     | 35 |
| Adatlap                         | 15 | Adatmezők                        | 36 |
| Figyelmeztetés beállítása       | 17 |                                  |    |

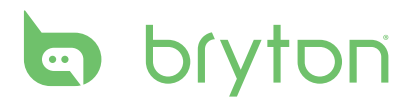

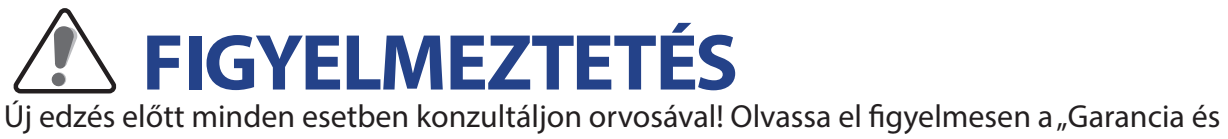

biztonsági előírások" dokumentumot!

# Termék regisztráció

Segítse termékfejlesztési folyamatunkat és látogasson el a http://corp.brytonsport.com/products/support\_sdownload oldalra és használja a Bryton Update Tool-t.

## **Szoftver**

Látogasson el a https://active.brytonsport.com/ oldalra és töltse fel edzéseit.

# Első lépések

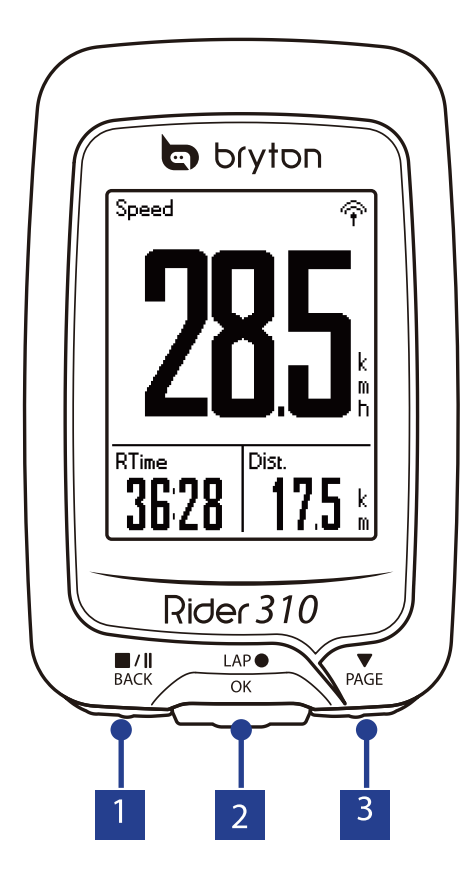

# Rider 310

#### 1 Back (<sup>■/Ⅱ</sup><sub>BACK</sub>)

- Nyomja meg és tartsa nyomva az eszköz kikapcsolásához
- Nyomja meg a menüben visszalépéshez, művelet megszakításához
- Rögzítés üzemmódban nyomja meg egyszer az edzés szüneteltetéséhez, nyomja meg még egyszer az edzés befejezéséhez

#### **2 LAP/OK (**<sup>LAP</sup> )

- Nyomja meg az eszköz bekapcsolásához
- Nyomja meg az aktuális beállítás/funkció kiválasztásához
- Nyomja meg az edzés elindításához
- Edzés közben nyomja meg új kör kezdéséhez

#### 3 PAGE (▼ PAGE ()

- Menüben nyomja meg az opciók közötti görgetéshez
- Edzés közben nyomja meg az adatlapok közötti görgetéshez

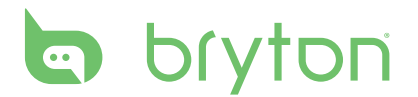

# **Tartozékok**

A Rider 310 komputer a következő tartozékokkal kerül forgalomba:

- USB kábel
- Kormány konzol

Opcionális kiegészítők

- Pulzus szenzor (HRM)
- Pedálfordulat szenzor (CAD)
- Sebesség szenzor (SPD)
- Combo szenzor (SPD+CAD)
- Előrenyúló konzol

# Állapotjelző ikonok

| Ikon     | Leírás                    | lkon        | Leírás                                                    |
|----------|---------------------------|-------------|-----------------------------------------------------------|
| K        | erékpár típus             | •           | Pulzus szenzor aktív                                      |
| 1<br>0'0 | Kerékpár 1                | Ø           | Pedálfordulat szenzor aktív                               |
| 2<br>000 | Kerékpár 2                | ŝ           | Sebesség szenzor aktív                                    |
|          | GPS jel                   | ((?)        | Combo szenzor aktív                                       |
| × /      | Nincs jel                 | í           | Értesítés                                                 |
| Ŷ        | Gyenge jel                | <b>S</b>    | Tracklog rögzítés                                         |
| Ŷ        | Erős jel                  | П           | Rögzítés szünetel                                         |
| Akkur    | nulátor töltöttség        | *           | Bluetooth bekapcsolva                                     |
|          | Akku feltöltve            | ▲/ <b>▼</b> | Aktuális sebesség nagyobb/kisebb mint az<br>átlagsebesség |
|          | Akku 30-70%               |             |                                                           |
|          | Akku hamarosan<br>Iemerül |             |                                                           |

#### **MEGJEGYZÉS:** Csak az aktív ikonok láthatóak a kijelzőn.

# 1. lépés: Komputer feltöltése

Csatlakoztassa a komputert számítógéphez vagy hálózathoz. Válassza le a töltőről, ha a komputer teljesen feltöltött.

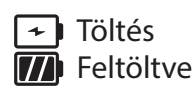

- Alacsony akkutöltöttség esetén előfordulhat, hogy a komputer látszólag percekig nem reagál, majd mikor elegendő töltöttségi szinten van, felvillan a kijelző.
- A töltés 0–40°C között működik optimálisan, ezen az intervallumon kívül a töltés megállhat.

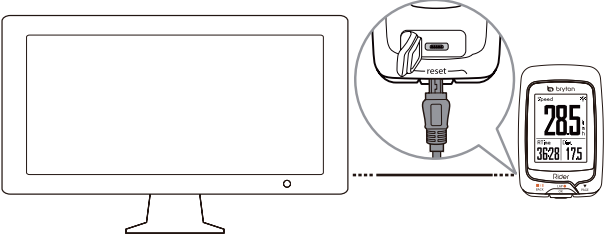

# 2. lépés: Komputer bekapcsolása

Nyomja meg a <sup>LAP</sup><sub>OK</sub> gombot

# 3. lépés: Kezdő beállítások

A komputer első használatbavételekor a belépés előtt az alábbi beállításokat mindenképpen el kell végezni, csak ez után lehet a menübe lépni:

- 1. Válassza ki a kívánt nyelvet
- 2. Válassza ki a kívánt mértékegységeket

**Megjegyzés**: Csak az angol nyelv kiválasztása után szükséges mértékegységet is választani, minden más nyelv esetében metrikus rendszer az alapértelmezett.

# bryton

# 4. lépés: Műholdjel keresése

A komputer bekapcsolása után automatikusan elindítja a műholdkeresést. A jelerősségtől (beépítettség, fák és egyéb tereptárgyak) függően a biztos jel befogása ~30–60 másodpercet vesz igénybe. Későbbiekben ez az idő, amennyiben ugyanott kapcsolja ki majd be a komputert, akár néhány másodpercre is lecsökkenhet.

A GPS ikon helyén az alábbi ábra  $\langle \mathbf{P} / \mathbf{P} \rangle$  jelenik meg, amint sikerült befogni a jelet.

- ・ Amennyiben a GPS jel vétele nem tökéletes, az alábbi ábra 💣 jelzi
- A beépített környezet ronthatja a jelerősséget

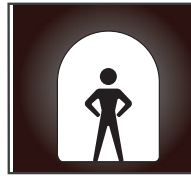

Alagutak

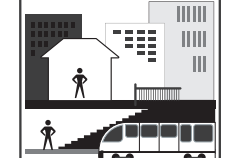

Beltér

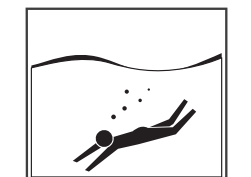

Víz alatt

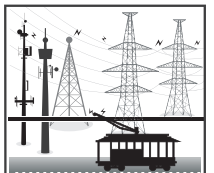

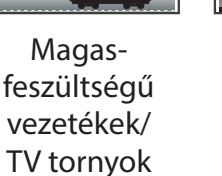

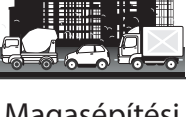

Magasépítési területek

# 5. lépés: Kerékpározás módok

Kerékpározás rögzítés nélkül

Az idő és távolság mérése automatikusan elindul amint a komputer mozgást érzékel, de a rögzítés nem indul el.

- Kerékpározás rögzítéssel Nyomja meg a LAP gombot a rögzítés elindításához Nyomja meg egyszer a I/II gombot a rögzítés szüneteltetéséhez, majd még egyszer a megállításhoz. Megállítás után a rögzítés nem folytatható, a LAP gomb megnyomásával új rögzített utat indít.
- Edzés indítása

Válassza ki a **Train** funkciót a menüből. Edzést indíthat idő, táv, kalória alapján, vagy elmenthet saját edzést is.

# A komputer visszaállítása

Nyomja meg mindhárom gombot ( $_{OK}^{LAP \bullet} / \frac{\bullet}{BACK} / \frac{\bullet}{PAGE}$ ) a komputer gyári állapotra állításához.

# Töltse le a Bryton Update Tool-t

**Megjegyzés**: A Bryton Update Tool ellenőrzi, elérhető-e új frissítés komputeréhez és elvégzi a frissítést. Érdemes legalább havonta elvégezni a frissítést, hiszen a gyártó gyakran ad ki új fejlesztést, továbbá a GPS információk frissítésével a jel megtalálásának ideje is javul a frissítés után.

- 1. Töltse le a Bryton Update Tool-t a http://www.brytonsport.com/help/start oldalról
- 2. Kövesse a telepítő utasításait, és telepítse a programot

# Edzések megosztása

Töltse fel edzéseit a https://active.brytonsport.com/ oldalra

- 1. Regisztráljon/jelentkezzen be a https://active.brytonsport.com/ oldalon
- 2. Csatlakoztassa a komputert számítógépéhez
- 3. Kattintson a jobb felső sarokban található + jelre, válassza ki a feltölteni kívánt fájlokat és töltse fel az edzéseket.

### Ossza meg edzéseit Strava-n is

- 1. Regisztráljon/jelentkezzen be a https://www.strava.com oldalon
- 2. Csatlakoztassa a komputert számítógépéhez
- Kattintson a jobb felső sarokban található + jelre, válassza ki a feltölteni kívánt fájlokat és töltse fel az edzéseket. Feltöltés után nevezze el az edzést és mentse el

# Szinkronizálás okostelefonnal

- 1. Töltse le a Bryton alkalmazást a Play Áruházból/App Store-ból
- 2. Regisztráljon saját fiókot, vagy lépjen be már meglévő fiókjával az applikációba
- 3. Kapcsolja be a **Bluetooth**-t telefonján. Komputerén alapértelmezett beállításként a Bluetooth már be van kapcsolva, ezzel nem kell foglalkoznia
- 4. Az alkalmazás főképernyőjén nyomjon a BT Sync gombra, majd nyomjon rá a + gombra
- 5. Képernyőjén megjelennek a közelben lévő, **aktív Bluetooth eszközök**, nyomjon rá a **Rider\_310** mellett található **+ gombra**
- 6. Az eszköze most párosítva lesz telefonjához, nyomjon rá a Yes gombra
- 7. Komputere és telefonja elvégzi az edzések szinkronizálását, melyeket a művelet után megtekinthet az applikáció Activities menüpontja alatt. Amennyiben engedélyezte az automatikus Strava szinkronizációt, (Bryton App>Settings>Strava Auto Sync) edzéseit már Straván is azonnal megtekintheti

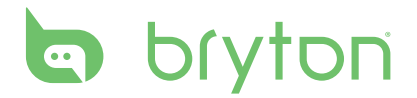

# **Edzés**

A komputer edzés funkciójával beállíthat egyszerű vagy intervallumos edzéseket, melyeket a komputer mindenképpen rögzít.

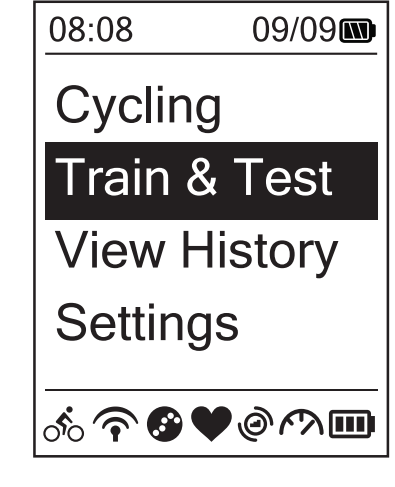

- Válassza ki a menüben a Train&Test módot
- Nyomja meg a <sup>LAP</sup><sub>OK</sub> gombot a belépéshez.

# Egyszerű edzés

Komputerén három féle módon állíthat be egyszerű edzéseket: időtartam, távolság vagy kalória alapján.

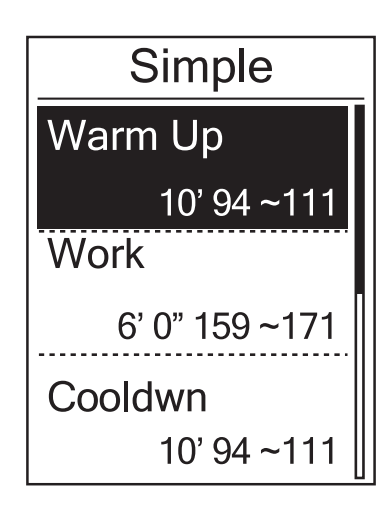

#### 1. Train&Test > To Plan > Simple >

(Bemelegítés, Edzés, Levezetés)

- Állítsa be az ciklusok hosszát az alábbiak alapján:
  - » időtartam/táv/kalória
- Állítsa be a ciklusok intenzitását az alábbiak alapján:
  - » LTHR/MHR/HR/MAP/FTP
- 2. Nyomja meg a  $\prod_{BACK} a$  gombot és a menübe visszalépve mentse el az edzést
- Válassza a Save lehetőséget és nevezze el az edzést. Név nélkül elmentett edzését a komputer automatikusan az aktuális idő alapján nevezi el
- Train & Test > My Workouts > View menüből válassza ki a kívánt edzést és a <sup>LAP</sup><sub>OK</sub> gombbal indítsa el

# Intervallumos edzés

Komputerén beállíthat összetett, intervallumos edzést is. A tervezőn belül beállíthatóak az alábbi paraméterek: bemelegítés, intervallumok, levezetés – ezeken belül pedig megadható az ismétlésszám, pihenőidő, pulzustartomány.

| Warm Up Duration Target                                                                | <ol> <li>Train&amp;Tes<br/>(Bemelegi</li> <li>Állítson be<br/>kijelző üze<br/>melegítés</li> </ol>                              |
|----------------------------------------------------------------------------------------|----------------------------------------------------------------------------------------------------|
| OK                                                                                     |                                                                                                    |
| Work 1<br>Work<br>6'00" 158~170bmp<br>Recovery<br>2'00" 137~149bpm<br>Repeat Time<br>2 | <ol> <li>Allítsa be<br/>szakasz, p<br/>ki a <b>Next</b> l</li> <li>Állítson be<br/><b>new mair</b><br/>hagyja ki e</li> </ol>   |
| Cooldown<br>Duration<br>Target                                                         | <ol> <li>Állítson be<br/>kijelző üze<br/>mentse el</li> <li>Nevezze e<br/>kout kijelz<br/>között tala<br/>véglegesít</li> </ol> |

- st > To Plan > Interval> ítés, Intervallumok, Levezetés)
- e bemelegítést a Set warm up? enet után, vagy hagyja ki a best

- az edzés paramétereit (intenzív oihenés, ismétlés) majd válassza lehetőséget
- e új intervallumot a Create a n set? kijelző üzenet után, vagy és zárja le az edzést

- OK
- e levezetést a Set cool down? enet után, vagy hagyja ki és az edzést
- el az edzést a Save to My Worző üzenet után, majd a betűk álható pipa jel kiválasztásával tse az edzést

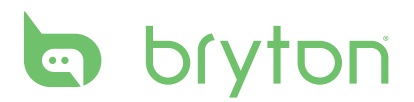

# Saját edzések

A My Workout menübe lépve találja megtervezett edzéseit, az itt listázott edzések közül választhat indulás előtt.

| My Workout |
|------------|
| View       |
| Delete     |
| Delete All |

#### Train&Test > My workout>View

- 1. A fent jelzett elérési útvonal végén találja az elmentett edzésterveit
- A<sup>LAP</sup><sub>OK</sub> gombbal válassza ki a kívánt edzést
   A ♥ gomb megnyomásával végignézheti az edzés beállításait, a OK gombbal pedig elindíthatja az edzést. Az útvonal rögzítés automatikusan elindul

Az egyes edzéstervek törléséhez válassza a Delete opciót és válassza ki a törölni kívánt edzéstervet.

Az összes edzésterv törléséhez válassza a Delete All opciót.

## **Bryton Teszt**

Komputerén előre feltöltött edzéseket talál, melyek segítségével pontosabb, hatékonyabb edzéseket tud végezni.

#### Train&Test > Bryton Test

A  $_{PAGE}$  gombbal álljon a kiválasztott edzéstípusra, majd a  $_{OK}^{LAP}$  gombbal válassza ki és a  $_{OK}^{LAP}$ gomb újbóli megnyomásával indítsa el az edzést.

# Edzés megállítása

Edzéseit manuálisan kell leállítania, a komputer mindaddig rögzíti útvonalát amíg az alábbi lépéseket el nem végzi:

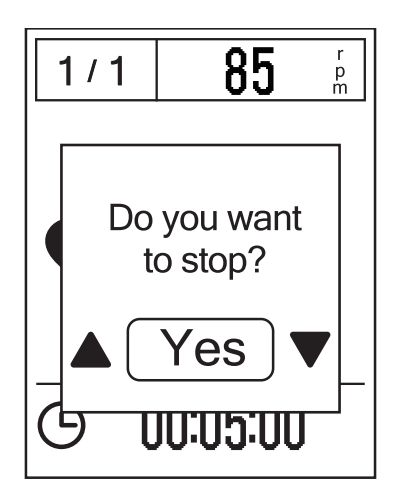

- Nyomja meg a ALCK gombot az edzés szüneteltetéséhez, majd nyomja meg még egyszer, ha teljesen be akarja fejezni az edzést
- Amennyiben a szüneteltetés után hoszszabb idő telik el, a véletlen lezárást megelőzendő, a // gomb második megnyomása után a komputer egy figyelmeztető kérdést tesz fel: Do you want to stop? Válassza a Yes opciót és zárja le az edzést

# Tracklog megtekintése

Korábbi tracklogjait az alábbi elérési útvonalon tudja megtekinteni: **View history > View** 

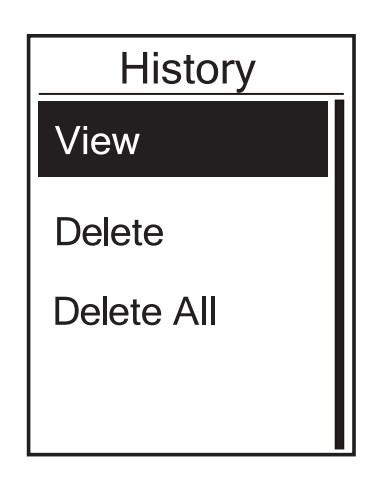

**Megjegyzés**: Javasolt a tracklogokat a https://active.brytonsport.com vagy a https://www. strava.com oldalra feltölteni, hiszen ezek a felületek sokkal fejlettebb analizáló funkciókkal rendelkeznek, mint a komputer beépített szoftvere.

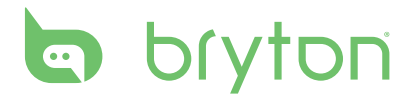

#### Memória törlése

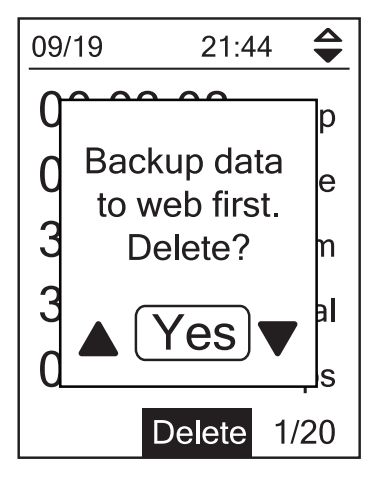

## Edzés adatok

trip = bruttó edzésidő ride = nettó edzésidő

#### View history > Delete

- 1. A fent jelzett elérési útvonalon találja az elmentett tracklogjait
- 2. A  $\binom{LAP \bullet}{OK}$  gombbal válassza ki a kívánt edzést
- 3. Backup data to web first? kijelző üzenetre válassza a Yes opciót és törölje a tracklogot

Az összes tracklog törléséhez válassza a **View** history > Delete All opciót.

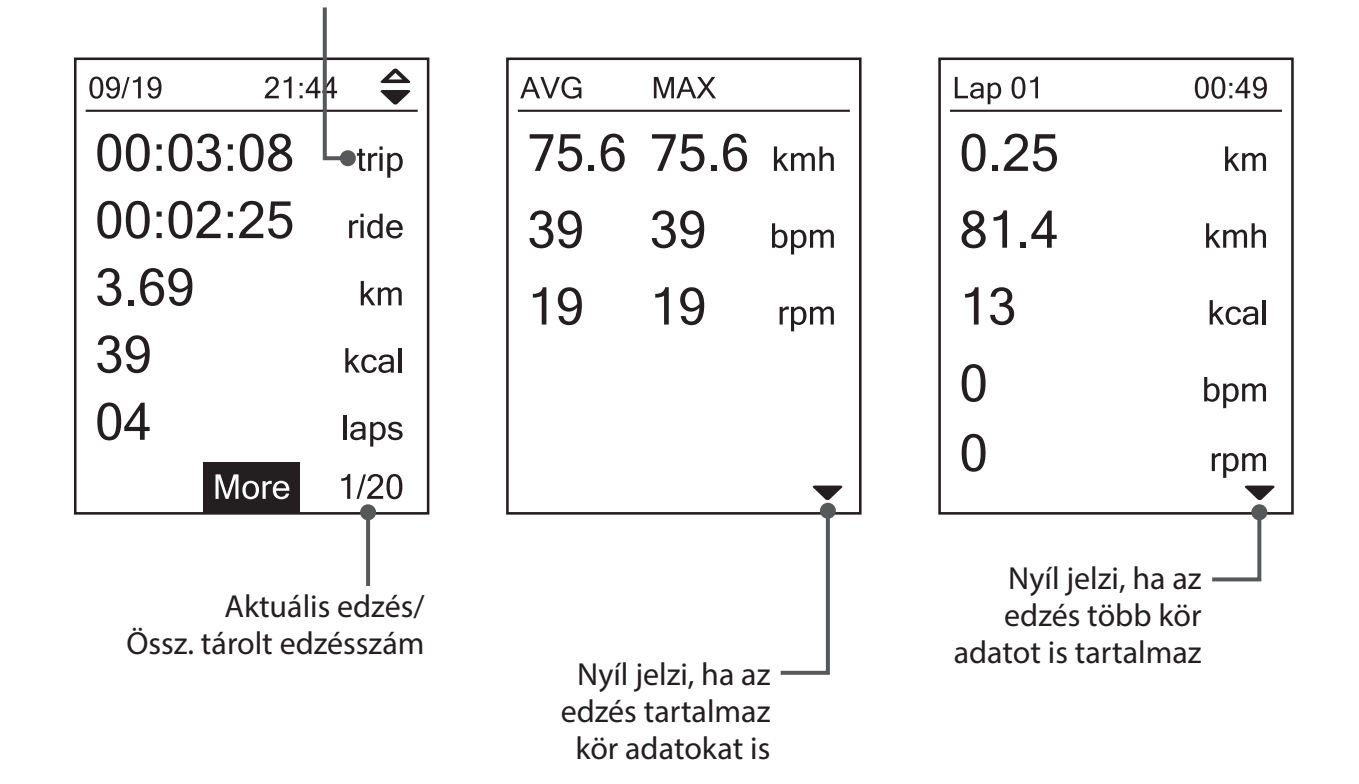

# Beállítások

A Beállítások menüpontban az edzések, a magasság, a főbeállítások, az érzékelők, a kerékpár és a felhasználó beálításait tudja személyre szabni.

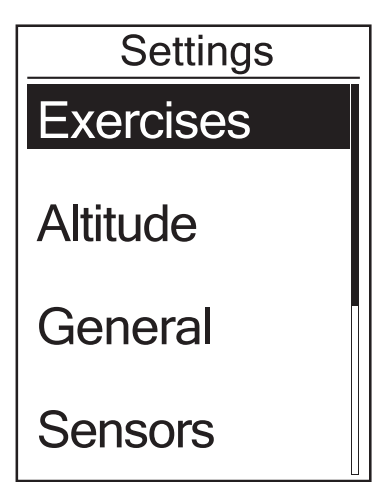

- A főképernyőn nyomja meg a ♥ gombot a Beállítások menüpont kiválasztásához.
   Nyomja meg a LAP● gombot a Beállítások menübe lépéshez.

# Automatikus kör

Automatikus körszámlálót indíthat el GPS pozíció vagy megtett távolság alapján.

## Kör GPS alapján

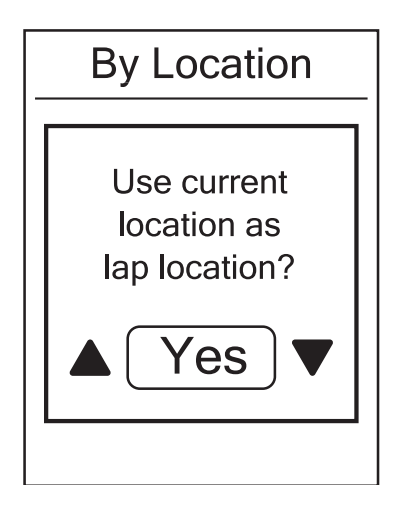

- 1. Settings > Exercises > Smart lap
- 2. Válassza a Location menüfunkciót, amenynyiben GPS pozíció alapján szeretne automatikusan új köröket indítani. Csak az aktuális pozícióját tudja elmenteni, ettől eltérő koordináták megadására nincs lehetőség
- 3. Válassza a Yes lehetőséget a kijelzőn felvillanó Use current location as lap location? kérdésre
- 4. Nyomja meg a <sup>■/Ⅱ</sup><sub>BACK</sub> gombot és lépjen ki ebből a menüből

Megjegyzés: No GPS Signal jelzés esetén a komputer nem tud pontos pozíciót menteni, várjon amíg a komputer jelet talál, vagy keressen olyan nyílt területet, ahol a vételt nem zavarják fák vagy magas épületek.

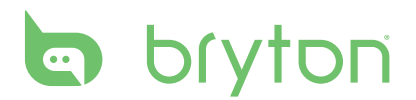

### Kör távolság alapján

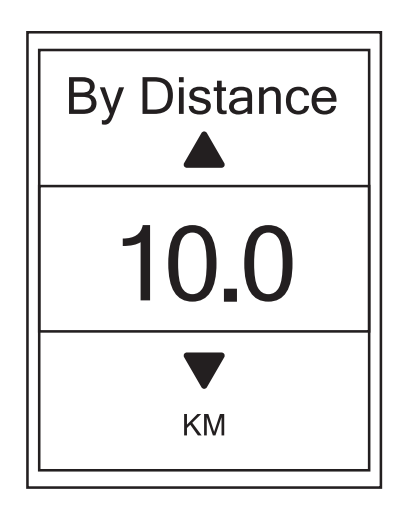

- 1. Válassza ki a **Distance** menüfunkciót, amennyiben helytől függetlenül, megtett távolság alapján szeretne automatikusan új köröket indítani
- Állítsa be a kívánt távolságot és nyomja meg a <sup>LAP</sup> gombot
   Nyomja meg a <sup>■/II</sup><sub>BACK</sub> gombot és lépjen ki
- ebből a menüből

# Magasság

Amennyiben pontos ismeretekkel rendelkezik aktuális magasságáról és a GPS-nél pontosabb magasság adatokra van szüksége edzés közben, komputerén beállíthat kezdő magasságot.

## Aktuális magasság

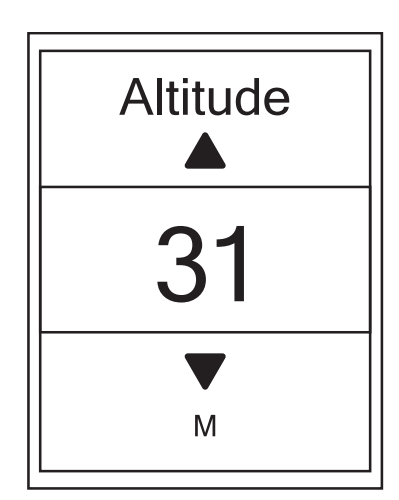

- 1. Settings > Altitude > Altitude
- Állítsa be a kívánt magasságot és mentse el a <sup>LAP</sup> gombbal
- 3. Nyomja meg a  $\mathbf{B}_{BACK}^{\mathbf{M}/\mathbf{I}}$  gombot és lépjen ki ebből a menüből

### Előre elmentett helyek magassága

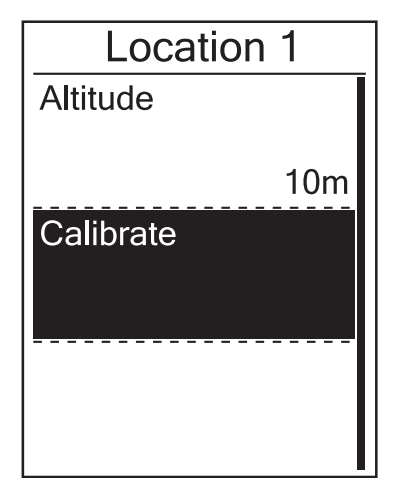

- 1. Settings > Altitude > Location 1, Location 2, Location 3, Location 4, Location 5
- Állítsa be a kívánt helyszín magasságát és mentse el a <sup>LAP</sup> gombbal
   A különböző helyszínek magasságának
- A különböző helyszínek magasságának bekalibrálásához lépjen be a kívánt helyszínbe és válassza ki a **Calibrate** funkciót. Így a kiválasztott helyszín magassága jelenik meg aktuális magasságként
- jelenik meg aktuális magasságként 4. Nyomja meg a <sup>■/II</sup> gombot és lépjen ki ebből a menüből

# Adatlap

A komputer kijelzőjén megjelenített adatok és azok elrendezése teljes mértékben személyre szabható. Állítson be saját adatlapokat igényei szerint.

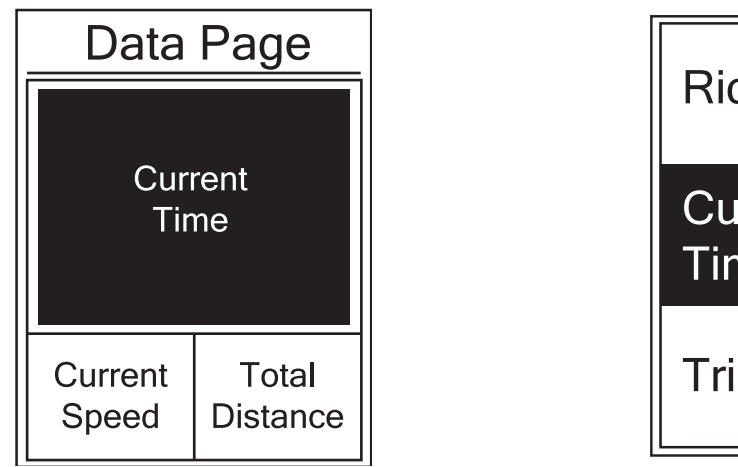

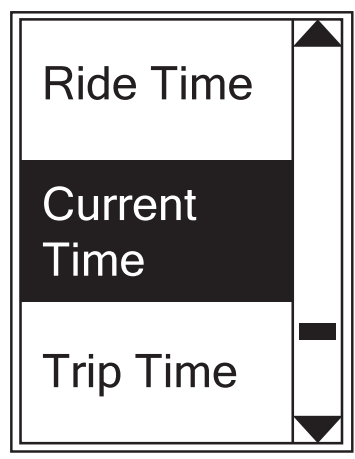

- 1. Settings > Exercises > Data Page
- 2. Állítsa át a Data Page funkciót Manual-ra, így szabadon szerkesztheti az adatmezőket
- 3. Lépjen be a **Data Page** menübe és válassza ki a szerkeszteni kívánt oldalt (az oldalakat inaktívvá is teheti)
- 4. Állítsa be a kijelzett adatok számát

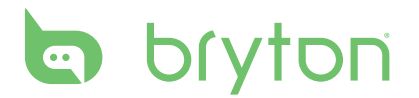

- 5. Lépjen a szerkeszteni kívánt mezőre, nyomja meg a OK gombot majd a listából válassza ki a kívánt adatot és a OK gomb megnyomásával mentse el
  6. Nyomja meg a AK gombot és lépjen ki ebből a menüből

Megjegyzés: Az adatlapok elrendezése a megjelenített adatok számától függően, automatikusan változik.

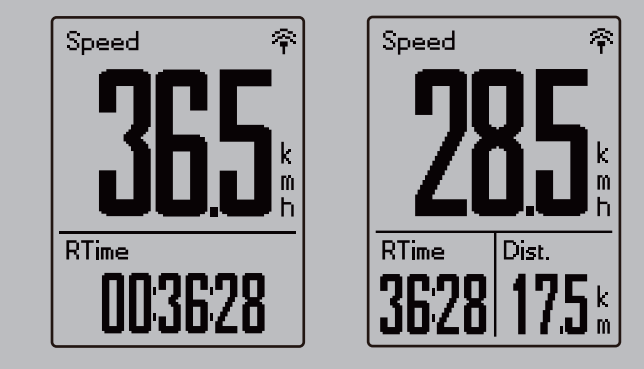

Megjegyzés: Amennyiben a megjelenített adatok Auto módra vannak állítva, az adatlap automatikusan kijelzi a párosított szenzorok adatait. Szenzorok nélkül a felesleges adatmezők eltűnnek.

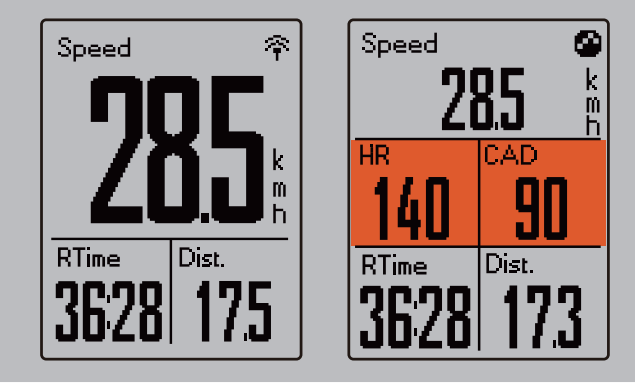

#### Kör adatlapok beállítása

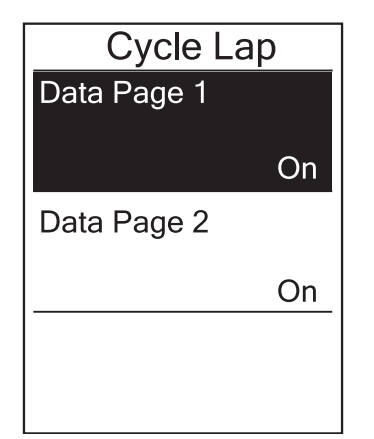

- 1. Settings > Exercises > Data Page > Lap
- 2. Válassza ki a Data Page 1 vagy Data Page 2 oldalt
- 3. Az előző, "Adatlap" részben leírtak alapján állítson be személyre szabott adatlapokat

Megjegyzés: A kör adatlapok csak akkor lesznek láthatóak kerékpározás közben, ha egynél több kört indít az edzés alatt. Egyetlen kör esetén, csak a normál adatlapok adatait láthatja.

# Figyelmeztetés beállítása

Alert funkció használatával beállíthat figyelmeztetést a következő esetekre:

- pulzus/pedálfordulat/sebesség a beállított határértékeken kívül kerül
  - eléri a beállított idő/távolság limitet

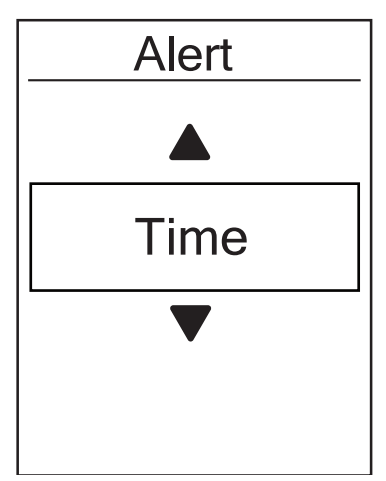

- 1. Settings > Exercises > Alert
- Válassza ki, a fent említett funkciók közül, melyikre kíván figyelmeztetést beállítani. Egyszerre csak egy aktív figyelmeztetést tud létrehozni
- Állítsa be a kívánt intervallumot és a <sup>LAP</sup> gomb megnyomásával mentse el

# Automatikus szüneteltetés

Bringázás közben számos olyan helyzet adódik, amikor csak 1-2 percre, de meg kéne állítani az edzést, pl. piros lámpánál, öltözködésnél, stb. Az álló helyzetben is futó óra jelentősen ronthatja az átlagsebességet és fals adatot eredményezhet, ezért javasolt a **Smart Pause** funkció használata. Álló helyzetben a komputer szünetelteti a rögzítést és induláskor automatikusan folytatja.

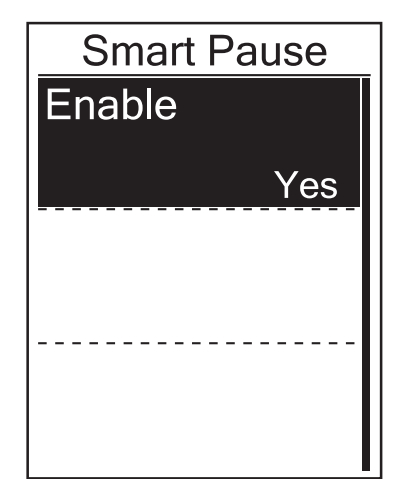

- 1. Settings > Exercises > Smart Pause
- 2. Alapértelmezett beállítás szerint a **Smart Pause** engedélyezve van, a menübe lépve deaktiválhatja

**Megjegyzés:** Strava-ra feltöltve 2 féle idő látható: Moving Time, ami a megállások idejével nem számol és Elapsed Time, ami a teljes edzés ideje, megállásokkal együtt.

# bryton

# **Adatrögzítés**

## Összes megtett távolság

Komputere összegzi edzései alatt megtett kilométereit, amit **ODO** néven talál az adatmezők beállításánál. Az összegzett kilométereket kétféleképpen számolhatja a komputer: csak a GPS loggal rögzített edzések alapján vagy minden edzés összesítésével.

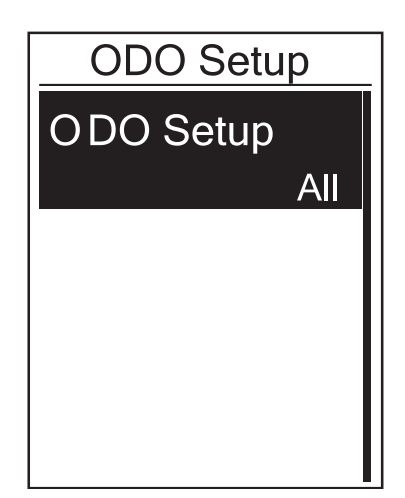

- 1. Settings > Exercises > Data Record > ODO setup
- Válassza az All opciót, amennyiben a GPSsel nem loggolt edzéseket is látni szeretné az ODO adatmezőben, vagy válassza a Recorded opciót, amennyiben csak a loggolt edzéseit kívánja látni

**Megjegyzés:** "All" opció esetén a a rögzítési mód automatikusan 1 sec-re vált. Az ily módon rögzített log kicsit több memóriát foglal, mint a Smart Record mód.

### 1 sec rögzítési mód engedélyezése

Ezzel a funkcióval pontos, másodpercenkénti mintavétellel készült tracklogot rögzíthet.

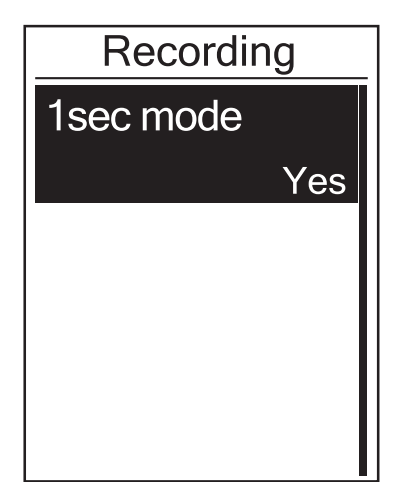

- 1. Settings > Exercises > Data Record > Recording
- Válassza ki az 1 sec mode funkciót és mentse el a <sup>LAP</sup><sub>OK</sub> gomb megnyomásával

# Felhasználói profil személyre szabása

Ebben a menüben beállíthatja személyes paramétereit, melyek az edzések megtervezésénél alapul szolgálnak.

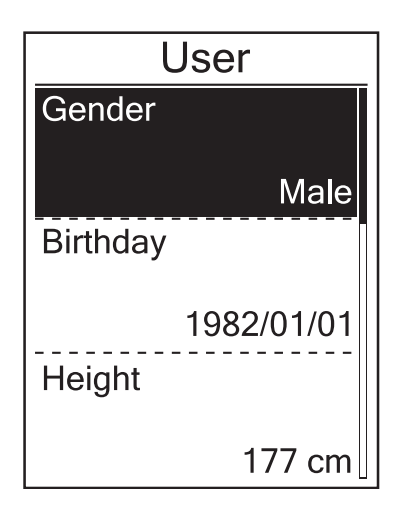

- 1. Settings > Profile > User Profile
- Egyesével lépkedjen végig az alábbi opciókon és állítsa be saját adatait: Neme, Születési ideje, Testmagassága, Testsúlya, Max HR, LTHR, FTP, MAP
- A<sub>BACK</sub> és a <sub>PAGE</sub> gombokkal állítsa be a kívánt értékeket, majd a <sup>LAP●</sup><sub>OK</sub> gomb megnyomásával mentse el
- A<sup>■</sup>/II gomb megnyomásával lépjen ki a menüből

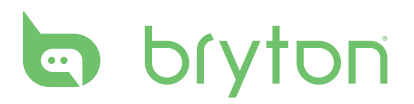

# Kerékpár személyre szabása

Ebben a menüben beállíthatja kerékpárja tulajdonságait.

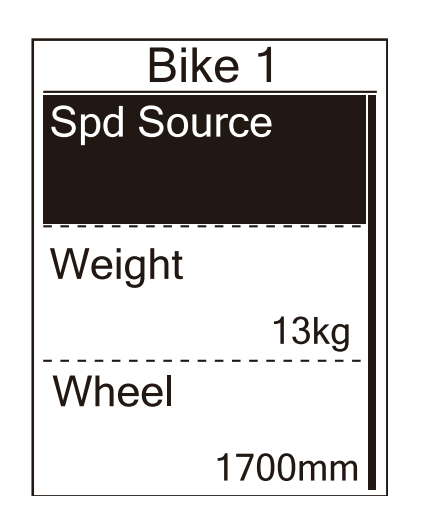

#### 1. Settings > Profile > Bike Profile

- 2. Válassza ki a Bike 1 lehetőséget
  - Állítsa be a sebesség mintavételi forrását (Spd Source)
  - GPS vagy sebesség/combo szenzor
  - Állítsa be kerékpárja súlyát és kerék méretét
  - Lépjen vissza a menübe
- Amennyiben két kerékpárja van, válassza ki a Bike 2 lehetőséget és az almenükben állítsa be második kerékpárjához tartozó adatokat
  - Állítsa be a sebesség mintavételi forrását (Spd Source)
  - GPS vagy sebesség/combo szenzor
  - Állítsa be kerékpárja súlyát és kerék méretét
  - Amennyiben ezzel a kerékpárral indul útnak, válassza ki az Activate lehetőséget, így a komputer ennek a kerékpárnak a beállításaival fog számolni
  - Lépjen vissza a menübe

Megjegyzés: Kerék méret beállításához a 34. oldalon talál segítséget.

#### Kerékpár profil megtekintése

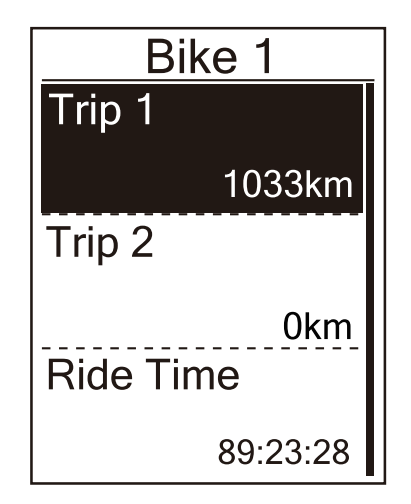

- 1. Settings > Profile > Bike Profile > Overview
- 2. Válassza ki a megtekinteni kívánt kerékpárt, vagy válassza az összegzett, **Bike 1+2** lehetőséget
- 3. A <sup>LAP</sup><sub>OK</sub> gombbal léptethet végig az összes öszszegzett adaton
- 4. A BÁCK gomb megnyomásával lépjen ki a menüből

# Rendszerbeállítások módosítása

Ebben a menüben módosíthatja a háttérvilágítás, gomb hang stb. beállításait.

## Háttérvilágítás beállítása

| Back light |  |
|------------|--|
| Auto       |  |
| Never      |  |
| 1 min      |  |
| 10 min     |  |

#### 1. Settings > General > System > Backlight Off

- 2. Válassza ki, mennyi idő múltán kapcsoljon ki a kijelző háttérvilágítása, amennyiben semmilyen gombot nem nyom meg. Pontos perc beállítások mellett választhat folyamatos fényt és automatikus kikapcsolást is
- 3. A<sup>II</sup><sub>BACK</sub> gomb megnyomásával lépjen ki a menüből

Megjegyzés: Auto módban a komputer a GPS pozíció alapján kalkulált napkelte és napnyugta időpontokhoz igazítja a háttérvilágítást, tehát csak a napszakhoz tud igazodni, a környezet fényességéhez nem.

## Gomb hang beállítása

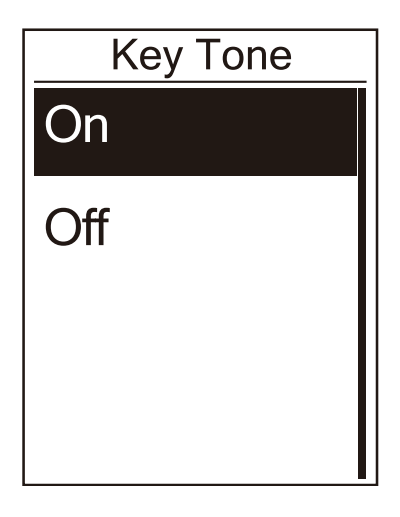

- Settings > General > System > Key Tone
   Válassza ki a kívánt beállítást és a <sup>LAP</sup><sub>OK</sub> gomb megnyomásával mentse el
- 3. A<sup>∎/I</sup> gomb megnyomásával lépjen ki a menüből

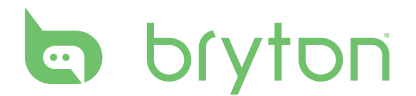

### Hangjelzések beállítása

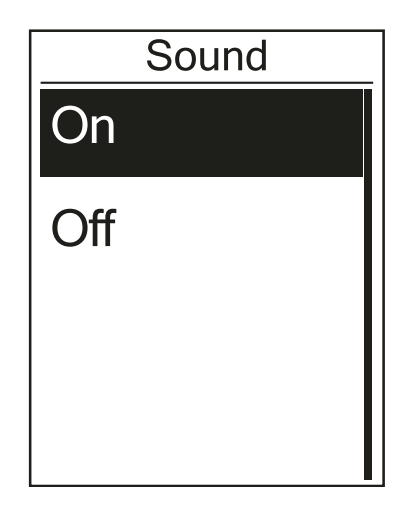

#### 1. Settings > General > System > Sound

- Válassza ki a kívánt beállítást és a <sup>LAP</sup><sub>OK</sub> gomb megnyomásával mentse el
- A <sup>■</sup>/II <sub>BACK</sub> gomb megnyomásával lépjen ki a menüből

## ldő/mértékegységek beállítása

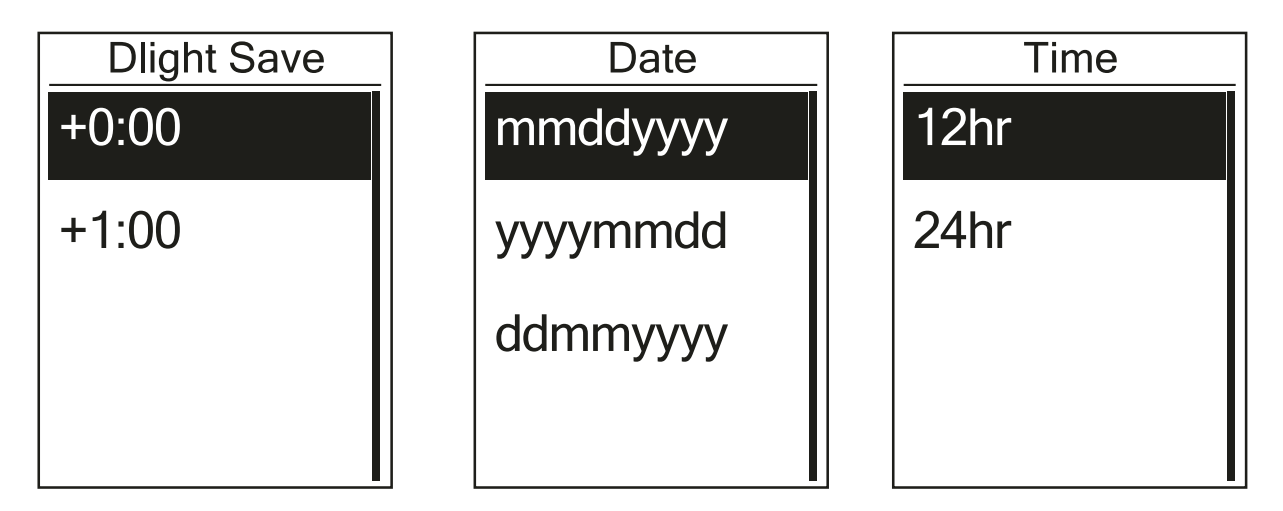

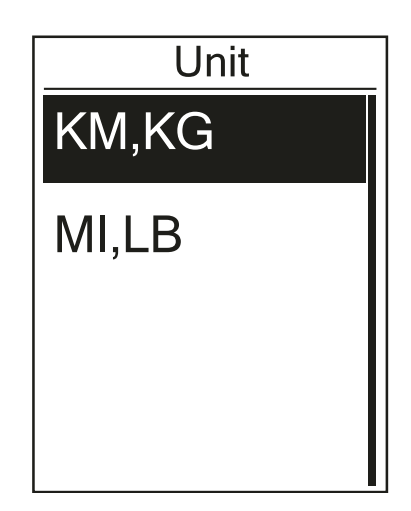

- 4. Settings > General > System > Time/ Unit > Dlight Save, Date format, Time Format, Unit, Temperature
- Válassza ki a kívánt beállítást minden almenüben és a <sup>LAP</sup> gomb megnyomásával mentse el
- A <sup>II</sup><sub>BACK</sub> gomb megnyomásával lépjen ki a menüből

### Nyelv beállítása

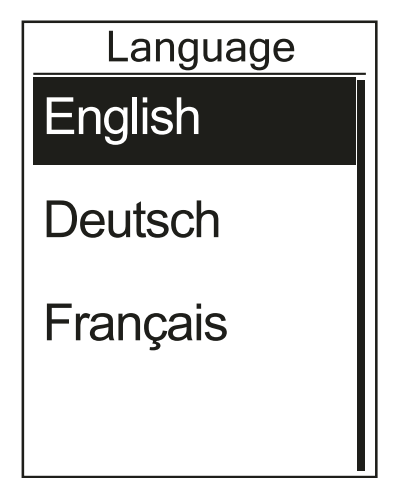

#### 1. Settings > General > System > Language

- Válassza ki a kívánt nyelvet és a <sup>LAP</sup> gomb megnyomásával mentse el
- A <sup>■ 7II</sup> gomb megnyomásával lépjen ki a menüből

# GPS állapot megtekintése

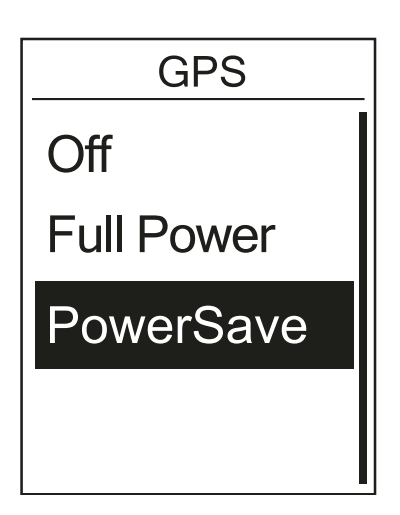

- 1. Settings > General > GPS
- 2. Válassza ki a kívánt GPS módot
  - Off: válassza ezt a módot, amennyiben nincs szüksége GPS jelre, pl. beltérben, görgőn
  - Power Save (akku kímélő): válassza ezt a módot, amennyiben nincs szüksége nagyon pontos tracklog rögzítésre, pl hosszú egyenes szakaszokon
  - Full Power: válassza ezt a módot, amennyiben nagyon pontos tracklogra van szüksége, vagy gyenge GPS jel (erdő, város) mellett használja a komputert

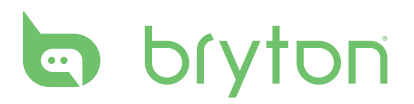

# Szoftververzió megtekintése

Ellenőrizze legalább havonta, hogy a legfrissebb szoftver van-e a komputerén!

- 1. Settings > General > About
- 2. A kijelzőn olvashatja a telepített szoftver verziószámát és komputere gyártási számát (ua., mint a dobozon és a hátoldalon)
- 3. A A A BACK gomb megnyomásával lépjen ki a menüből

# **Bluetooth**

Bluetooth szinkronizáláshoz ellenőrizze, hogy komputerén és telefonján is engedélyezve van a Bluetooth.

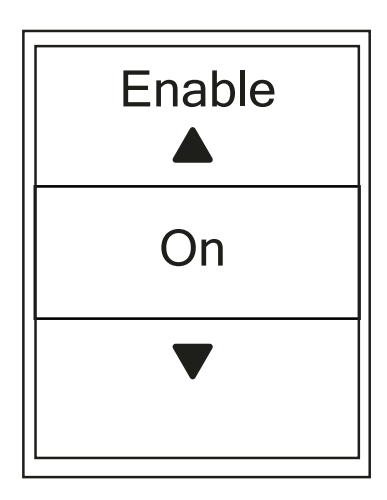

- 1. Settings > General > Bluetooth
- 2. Válassza ki a Bluetooth lehetőséget és állítsa ON módra
- A <sup>LAP</sup><sub>OK</sub> gomb megnyomásával mentse el
   A <sup>III</sup><sub>BACK</sub> gomb megnyomásával lépjen ki a menüből

# Automatikus görgetés beállítása

A funkció engedélyezése után a komputer automatikusan, a beállított időközönként váltogatja az adat oldalakat.

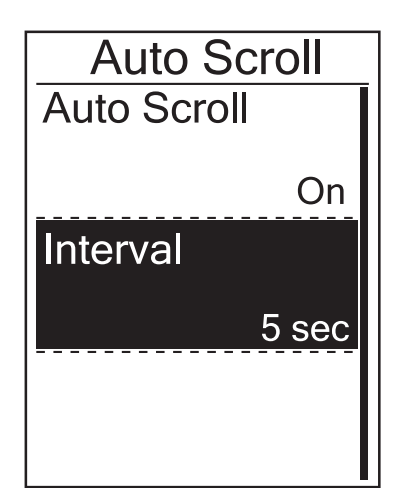

- 1. Settings > General > Auto Scroll
- 2. Állítsa On módra az Auto Scroll funkciót
- 3. Állítsa be az Interval menüben a lapozás idejét
- A <sup>■</sup>/I gomb megnyomásával lépjen ki a menüből

# Automatikus felülírás beállítása

A funkció engedélyezése után a komputer automatikusan felülírja a legrégebbi fájlokat, így a memória sosem telik meg teljesen.

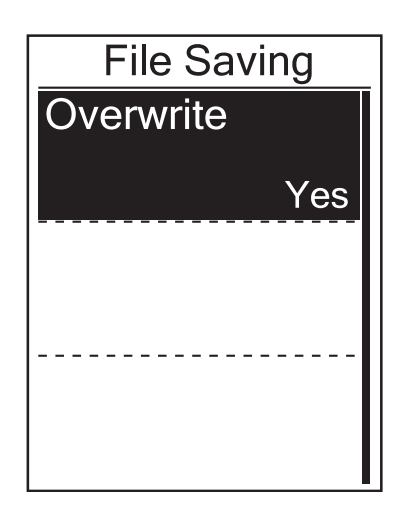

- 1. Settings > General > File Saving
- 2. Állítsa On módra a File Saving funkciót
- A <sup>■</sup>/I gomb megnyomásával lépjen ki a menüből

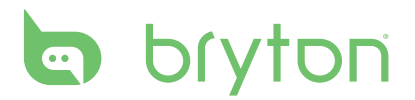

# Start emlékeztető beállítása

Ebben a menüben beállíthatja, hogy amennyiben a komputer mozgást érzékel, automatikus kijelző üzenetet küldjön és emlékeztessen a rögzítés elindítására.

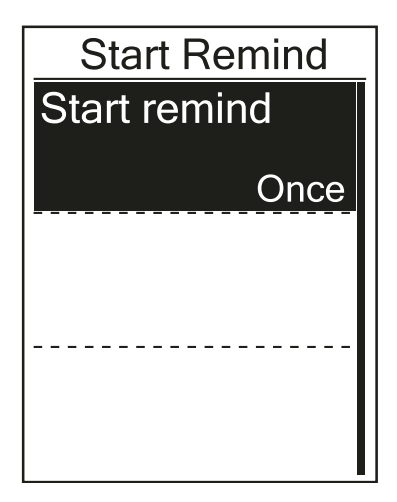

#### 1. Settings > General > Start Remind

- 2. A menün belül 3 lehetőség közül választhat:
  - Repeat válassza ezt a lehetőséget, ha semmiképpen nem szeretne tracklog rögzítés nélkül elindulni. Ebben a módban, mozgás közben az óra folyamatosan mutatja az értesítést mindaddig, amíg Yes módot kiválasztva el nem indítja a rögzítést
  - Once a komputer csak induláskor jelzi, hogy indítsa el a rögzítést
  - Off a komputer egyáltalán nem figyelmeztet a rögzítés elindítására
- Mentse el a kiválasztott módot, majd a <sup>■/Ⅱ</sup> gomb megnyomásával lépjen ki a menüből

# Memória foglaltság

Ebben a menüben megtekintheti a memória telítettségét.

|   | Memory % |  |
|---|----------|--|
| _ | 50%      |  |
|   |          |  |
|   |          |  |
|   |          |  |
|   |          |  |

- 1. Settings > General > Memory
- 2. A kijelzőn százalékban láthatja a memória telítettségét
- A <sup>■/II</sup><sub>BACK</sub> gomb megnyomásával lépjen ki a menüből

# Minden adat törlése

Szükség esetén (pl. eladná komputerét) visszaállíthatja komputerét a gyári állapotra.

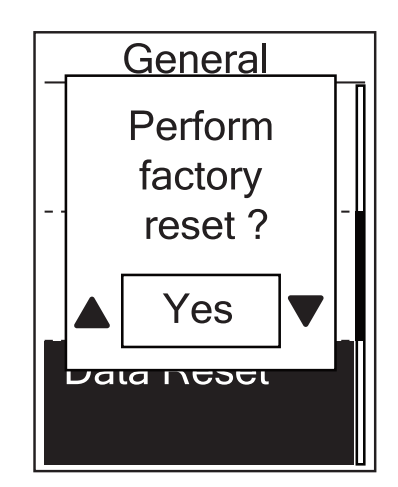

- 1. Settings > General > Data Reset
- Amennyiben biztos benne, hogy nem kíván semmilyen adatot megtartani, a felugró kérdésre **Perform factory reset?** válassza a **Yes** opciót
- 3. A komputer kikapcsol és újraindul

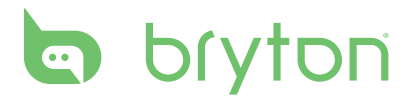

# Szenzorok

Ebben a menüben párosíthatja meglévő szenzorait komputeréhez. Amennyiben a komputerben 2 kerékpár szenzor adatait kívánja tárolni, úgy a második kerékpár beállítása után (22. oldal) megint vissza kell lépnie ebbe a menübe és elvégezni a párosítást az új szenzorokkal.

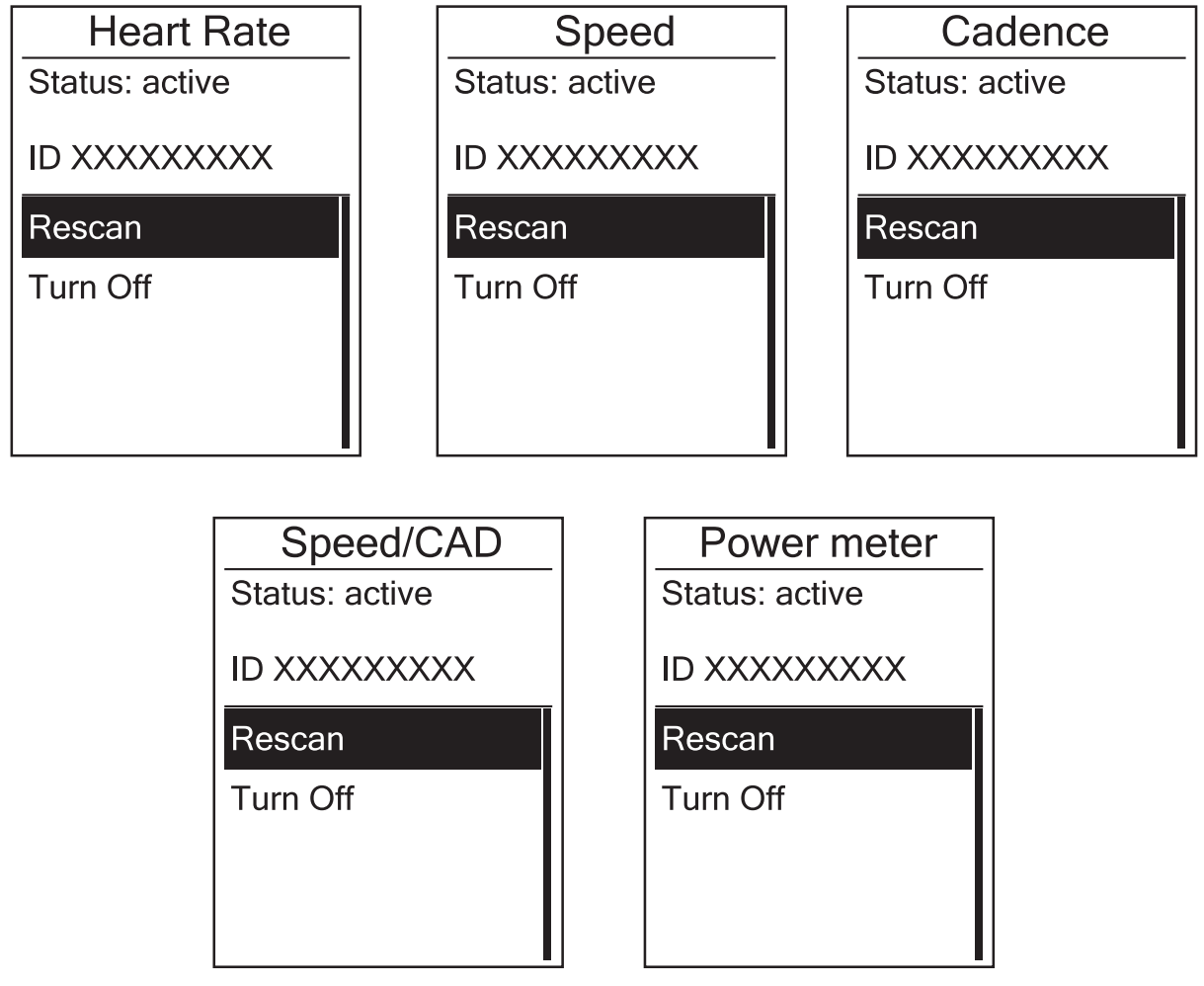

- 1. Settings > Sensors > Heart Rate / Speed / Cadence / Speed / Cadence / Power / Di2 (utóbbbi kettő csak a 330 és 530 modellnél)
- 2. Válassza ki a párosítani kívánt szenzor típusát
- 3. Válassza ki a More opciót
- 4. Válassza ki a Rescan opciót
- 5. A szenzor párosítása sikeres, ha az ID mezőben megjelenik egy 3-5 jegyű szám
- 6. A A/ gomb megnyomásával lépjen ki a menüből

**Megjegyzés**: párosításkor ügyeljen arra, hogy más szenzor ne legyen a komputer 10 m-es körzetében, mert előfordulhat, hogy a komputer a másik szenzort fogja elmenteni. A menüből kilépve, a főképernyőn láthatja a párosított szenzorok piktogramjait. Ameny-nyiben valamelyik szenzor párosítása sikertelen, úgy a piktogramja villogva jelenik meg a kijelzőn.

# Függelék

# Specifikációk

## Rider 310

| Megnevezés        | Leírás                                                                                               |
|-------------------|----------------------------------------------------------------------------------------------------|
| Kijelző           | 1.8" FSTN positive transflective dot-matrix LCD                                                      |
| Méretek           | 45.1 × 69.5 × 17.3 mm                                                                                |
| Súly              | 56 g                                                                                                 |
| Üzemi hőmérséklet | -10°C ~ 50°C                                                                                         |
| Akku tölthetőség  | 0°C ~ 40°C                                                                                           |
| Akku típus        | Li polymer, újratölthető                                                                             |
| Akku üzemidő      | 36 óra nyílt terepen                                                                                 |
| ANT+              | Komputere kompatibilis minden ANT+ rendszert használó szenzorral. <u>www.thisisant.com/directory</u> |
| GPS               | Beépített, magas érzékenységű GPS vevő                                                               |
| Bluetooth         | Beépített Bluetooth technológia                                                                      |
| Vízállóság        | IPX7                                                                                                 |

## Pedálfordulat mérő szenzor

| Megnevezés                                                                                                    | Leírás                                                           |
|----------------------------------------------------------------------------------------------------|------------------------------------------------------------------|
| Méretek                                                                                                    | 33.9 × 13.5 × 39 mm                                              |
| Súly                                                                                                    | 14 g                                                             |
| Vízállóság                                                                                                    | IPX7                                                             |
| Jelátvitel hatótávolsága                                                                                                    | 5 m                                                              |
| Elem üzemidő                                                                                                    | 16 hónap, napi 1 óra használat esetén                            |
| Üzemi hőmérséklet                                                                                                    | -10°C ~ 60°C                                                     |
| Jelátvitel                                                                                                    | 2.4 GHz / Dynastream ANT+ Sport wireless communications protocol |
| A jel pontossága függhet a szenzor – mágnes kapcsolattól, környező elektromos interfe-<br>renciától, komputer – szenzor távolságtól. |                                                                  |

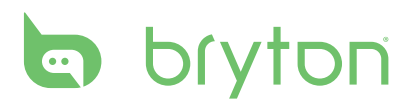

### Pulzusmérő szenzor

| Megnevezés                                                                                                    | leírás                                                           |
|----------------------------------------------------------------------------------------------------|------------------------------------------------------------------|
| Méretek                                                                                                    | 67~100 × 26 × 15 mm                                              |
| Súly                                                                                                    | 14 g (sensor) / 35 g (strap)                                     |
| Vízállóság                                                                                                    | IPX7                                                             |
| Jelátvitel hatótávolsága                                                                                                    | 5 m                                                              |
| Elem üzemidő                                                                                                    | 24 hónap, napi 1 óra használat esetén                            |
| Üzemi hőmérséklet                                                                                                    | 5°C ~ 40°C                                                       |
| Jelátvitel                                                                                                    | 2.4 GHz / Dynastream ANT+ Sport wireless communications protocol |
| A jel pontossága függhet a szenzor – mágnes kapcsolattól, környező elektromos interfe-<br>renciától, komputer – szenzor távolságtól. |                                                                  |

# Elemek

Pulzusmérő és pedálfordulat mérő szenzorok **CR2032** elemmel működnek.

Az elemcsere lépései:

- 1. Fordítsa meg a szenzort
- 2. Egy érme segítségével nyissa ki a hátsó fedlapot
- 3. Pattintsa ki a fedlapot, majd a fedlapból a régi elemet
- 4. Helyezze be az új elemet a fedlapba, domború oldalával felfelé
- 5. Egy érme segítségével zárja be a hátsó fedlapot

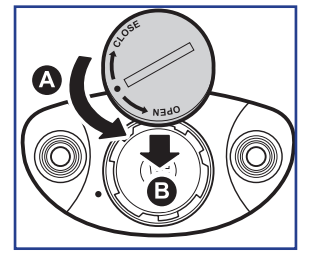

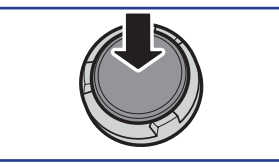

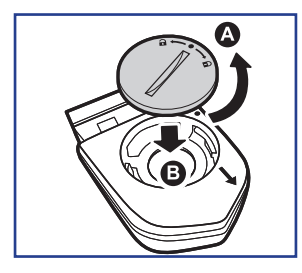

#### Megjegyzés:

- Ügyeljen a pozitív és negatív oldal helyes behelyezésére, a helytelen használat meghibásodáshoz vezethet!
- Figyeljen, hogy a tömítés ne essen ki az elem cseréjekor!
- Az elemek eldobásakor legyen tekintettel környezetére, keressen fel egy erre alkalmas lerakót!

# A komputer felszerelése

#### **Bike Mount**

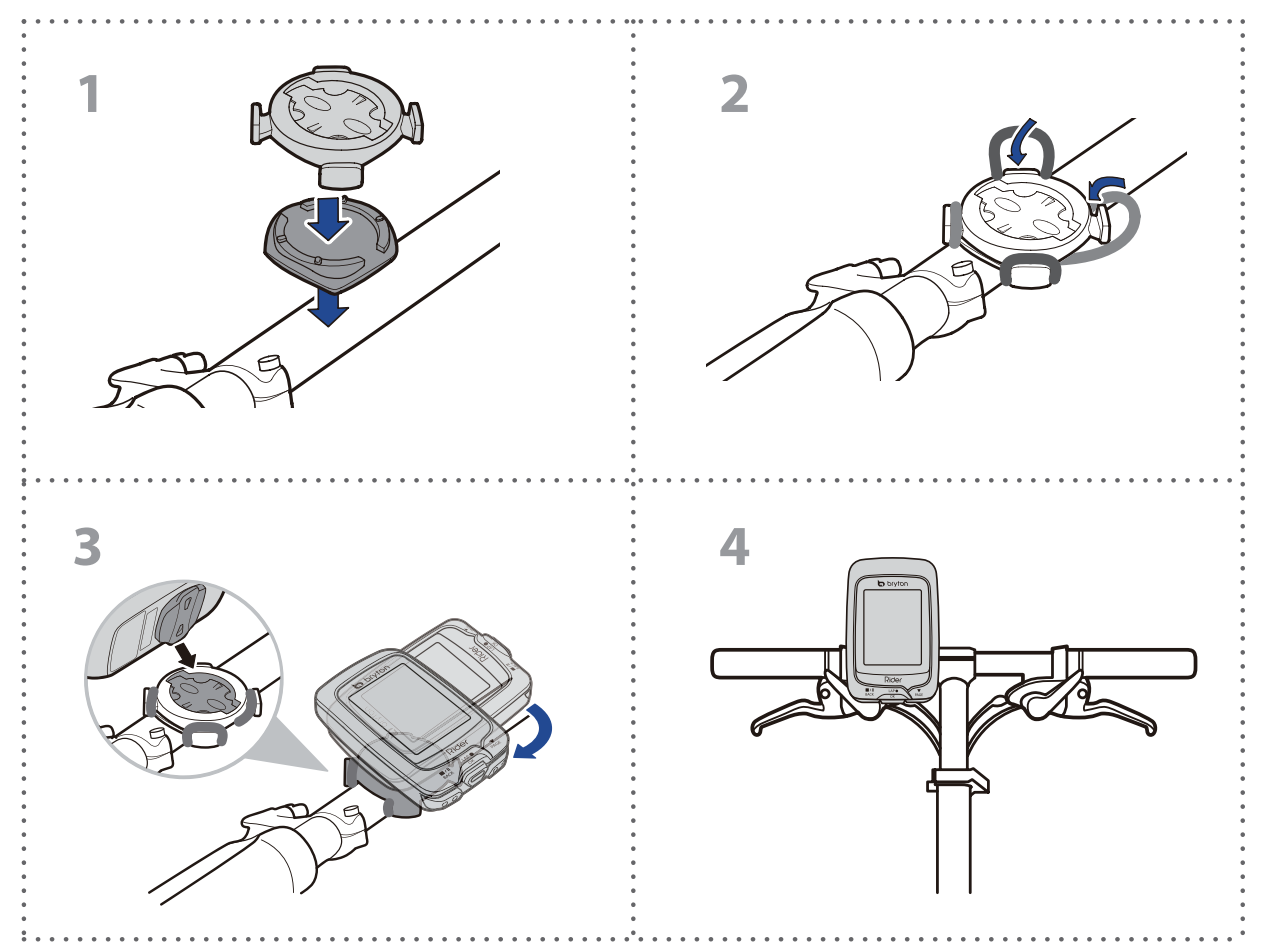

### **F-Mount**

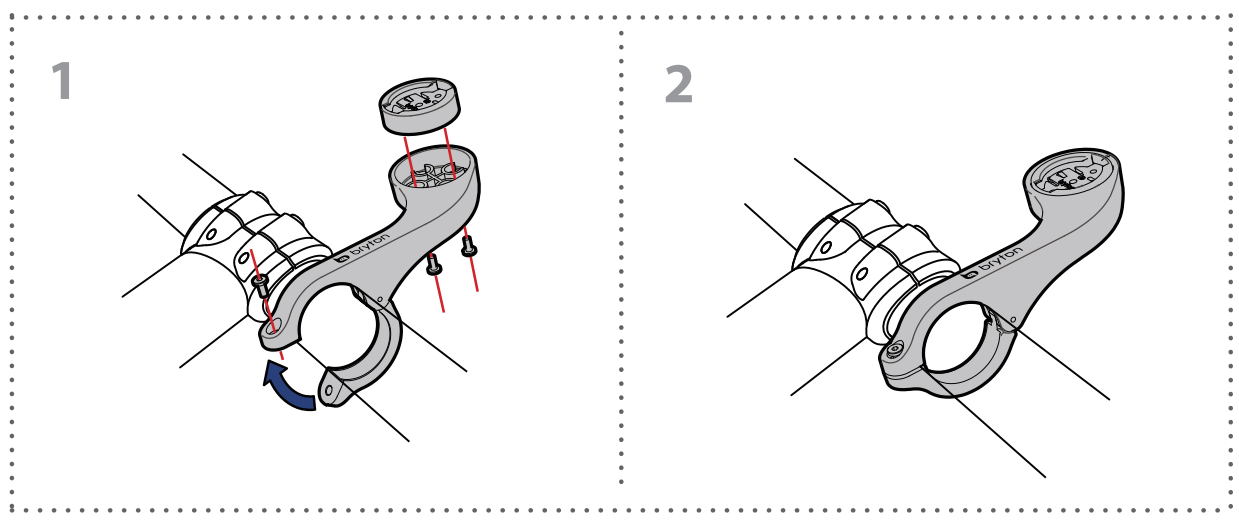

# bryton

# Sebesség/pedálfordulat szenzorok felszerelése

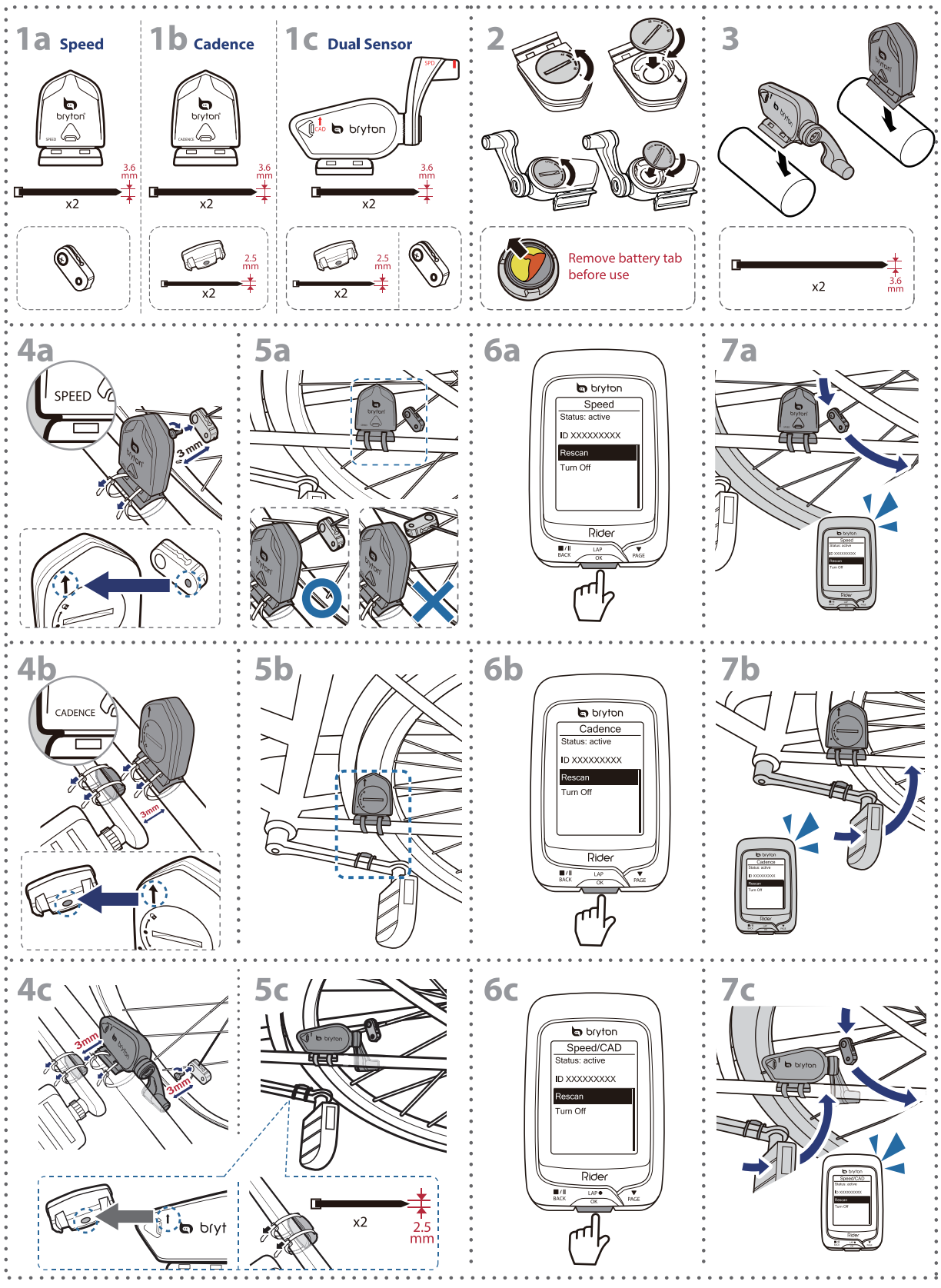

32 Függelék

#### Megjegyzés (Speed/Cadence/Dual Sensor)

- A pontos működéshez kövesse az alábbi utasításokat:
  - Ügyeljen rá, hogy az 5a,b képeken feltüntetett módon szerelje fel a szenzorokat és mágneseket
  - Ellenőrizze, hogy a szenzor-másgnes távolság nem nagyobb 3 mm-nél
  - Első használat előtt a szenzoron található gomb megnyomásával ébressze fel a szenzort és ellenőrizze, hogy az első néhány szenzor-mágnes kapcsolat közben felvillan-e a zöld led. Amennyiben a zöld led nem villan fel, a beállítást finomítani kell!

# Pulzus szenzor felszerelése

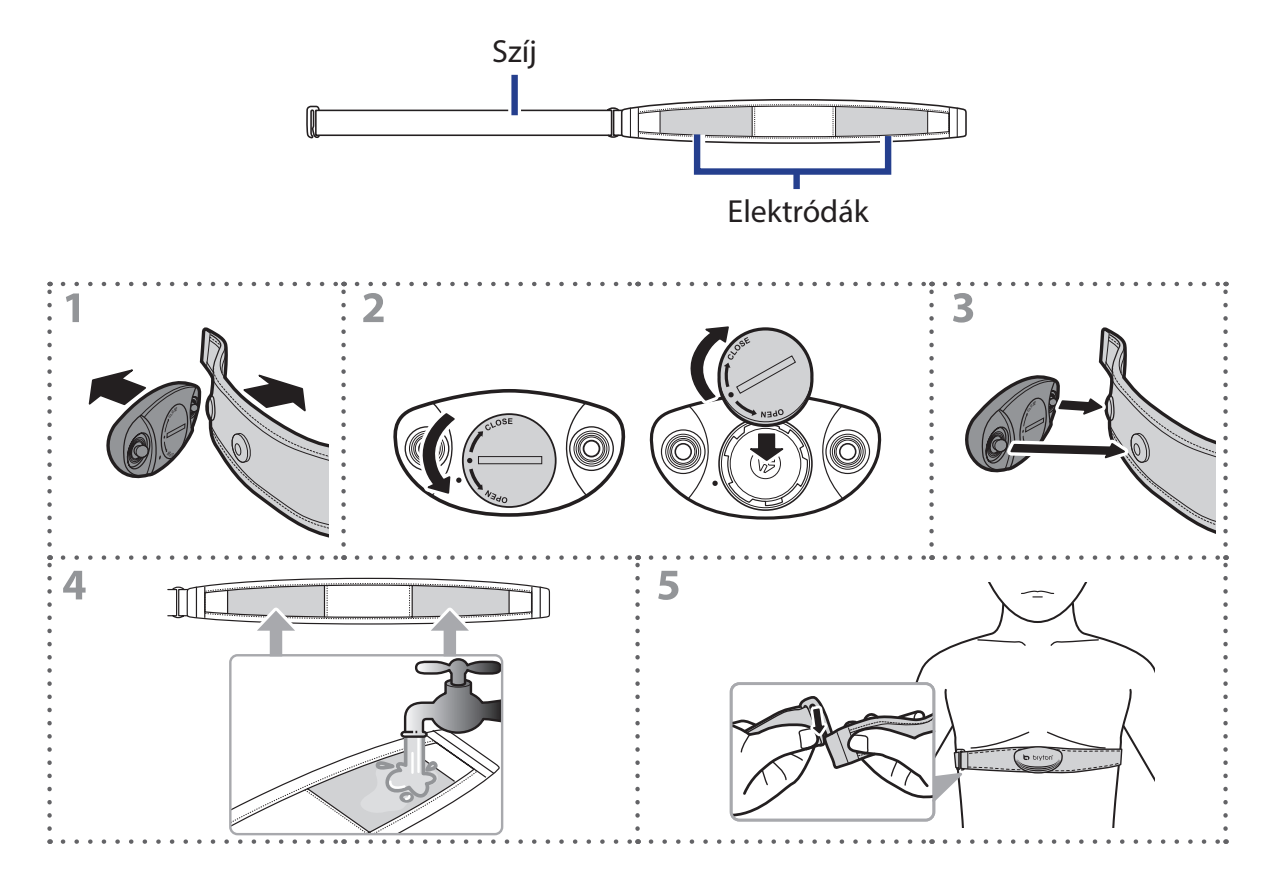

#### Megjegyzés (pulzusmérő)

- Hideg időben ügyeljen rá, hogy mellkasa és a szenzor ne hűljön ki, öltözzön melegen
- A mellkas pántot közvetlenül a bőrén viselje, ne vegyen alá vékony öltözetet se
- A szenzort igazítsa mellkasa közepére, közvetlenül mellei alá. A Bryton logó normál módon, felfelé álljon
- A mellkas pántot olyan feszesre állítsa, hogy az ne lazulhasson meg és ne csússzon le mellkasáról még akkor sem, ha elkezd izzadni
- Amennyiben a szenzor nem kap impulzust, próbálja benedvesíteni a tappancsokat, vagy melegítsen kb 3-5 percig
- Pattintsa le a szenzort az övről amennyiben hosszabb ideig nem használja!

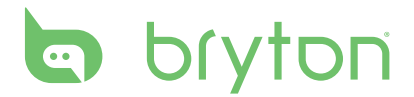

## Kerékméret beállítása

A kerék mérete a gumiköpeny mindkét oldalán jelölve taálható.

| Kerék mérete   | Kerülete (mm) | Kerék mérete           | Kerülete (mm) |
|----------------|---------------|------------------------|---------------|
| 12×1.75        | 935           | 26×3.00                | 2170          |
| 12×1.95        | 940           | 26×1-1/8               | 1970          |
| 14×1.50        | 1020          | 26×1-3/8               | 2068          |
| 14×1.75        | 1055          | 26×1-1/2               | 2100          |
| 16×1.50        | 1185          | 650C Tubular<br>26×7/8 | 1920          |
| 16×1.75        | 1195          | 650×20C                | 1938          |
| 16×2.00        | 1245          | 650×23C                | 1944          |
| 16×1-1/8       | 1290          | 650×25C<br>26×1(571)   | 1952          |
| 16×1-3/8       | 1300          | 650×38A                | 2125          |
| 17×1-l/4       | 1340          | 650×38B                | 2105          |
| 18×1.50        | 1340          | 27×1(630)              | 2145          |
| 18×1.75        | 1350          | 27×1-1/8               | 2155          |
| 20×1.25        | 1450          | 27×1-1/4               | 2161          |
| 20×1.35        | 1460          | 27×1-3/8               | 2169          |
| 20×1.50        | 1490          | 27.5×1.50              | 2079          |
| 20×1.75        | 1515          | 27.5×2.1               | 2148          |
| 20×1.95        | 1565          | 27.5×2.25              | 2182          |
| 20×1-1/8       | 1545          | 700×18C                | 2070          |
| 20×1-3/8       | 1615          | 700×19C                | 2080          |
| 22×1-3/8       | 1770          | 700×20C                | 2086          |
| 22×1-1/2       | 1785          | 700×23C                | 2096          |
| 24×1.75        | 1890          | 700×25C                | 2105          |
| 24×2.00        | 1925          | 700×28C                | 2136          |
| 24×2.125       | 1965          | 700×30C                | 2146          |
| 24×1(520)      | 1753          | 700×32C                | 2155          |
| 24×3/4 Tubular | 1785          | 700C Tubular           | 2130          |
| 24×1-1/8       | 1795          | 700×35C                | 2168          |
| 24×1-1/4       | 1905          | 700×38C                | 2180          |
| 26×1(559)      | 1913          | 700×40C                | 2200          |
| 26×1.25        | 1950          | 700×42C                | 2224          |
| 26×1.40        | 2005          | 700×44C                | 2235          |
| 26×1.50        | 2010          | 700×45C                | 2242          |
| 26×1.75        | 2023          | 700×47C                | 2268          |
| 26×1.95        | 2050          | 29×2.1                 | 2288          |
| 26×2.10        | 2068          | 29×2.2                 | 2298          |
| 26×2.125       | 2070          | 29×2.3                 | 2326          |
| 26×2.35        | 2083          |                        |               |

# Karbantartás

Rendeltetésszerű használat és minimális odafigyelés mellett komputere évekig megőrzi gyári állapotát, ezért olvassa el az alábbi pontokat:

- Ügyeljen rá, hogy ne ejtse le komputerét, a komputer csak minimálisan ütésálló
- Ne tegye ki komputerét extrém hőmérsékletnek vagy nedvességnek
- A műanyag karcolódásával a kijelző hamar homályossá válhat, óvja a műanyagot kijelző védő fóliával
- Használjon nedves törlőkendőt komputere tisztításához
- Ne próbálja meg szétszerelni, megjavítani vagy bármilyen formában módosítani komputerét. Bármilyen beavatkozás után a garancia érvényét veszti.

**Megjegyzés**: Szakszerűtlen elem/akkumulátor szerviz vagy csere robbanáshoz, tűzesethez vezethet. Kizárólag a gyártó által előírt elemeket használja! Az elemek eldobásakor legyen tekintettel környezetére, keressen fel egy erre alkalmas lerakót!

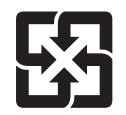

Védje Környezetét! A használt akkumulátorok veszélyes hulladéknak minősülnek. Gyűjtse elkülönítve, és adja le a gyűjtőpontokon!

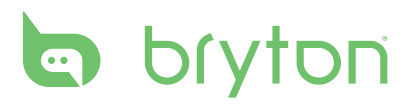

# Adatmezők

| Rövidítés  | Teljes jelentés            |
|------------|----------------------------|
| Sunrise    | Napfelkelte                |
| Sunset     | Napnyugta                  |
| RTime      | Tekerés idő                |
| AvgSpd     | Átlagsebesség              |
| Max Spd    | Maximum sebesség           |
| HR         | Pulzus                     |
| Avg HR     | Átlag pulzus               |
| Max HR     | Maximum pulzus             |
| MHR Zone   | Maximum pulzus zóna        |
| LTHR Zone  | Laktát küszöb zóna         |
| MHR%       | Maximum pulzus %           |
| LTHR%      | Laktát küszöb %            |
| AvgCAD     | Átlag pedálfordulat        |
| MaxCAD     | Maximum pedálfordulat      |
| LapAvSpd   | Kör átlagsebesség          |
| LapMaSpd   | Kör maximum sebesség       |
| L'stLpAvSp | Előző kör átlagsebesség    |
| LapDist    | Kör távolság               |
| L'stLpDist | Előző kör távolság         |
| L'stLapT   | Előző kör idő              |
| LapAvHR    | Kör átlag pulzus           |
| LapMaHR    | Kör maximum pulzus         |
| L'LpAvHR   | Előző kör átlag pulzus     |
| ĽA'MHR%    | Kör maximum pulzus %       |
| L'A'LTHR%  | Kör laktát küszöb %        |
| LpAvSt'dR  | Kör átlag lépésütem        |
| LpStr'dAvL | Kör átlag lépéshossz       |
| LLpSt'dAvL | Előző kör átlag lépéshossz |
| LapAvP     | Kör átlag tempó            |
| L'stLpAvP  | Előző kör átlag tempó      |

| Rövidítés   | Teljes jelentés                           |
|-------------|-------------------------------------------|
| LapMaP      | Kör maximum tempó                         |
| LAvCAD      | Kör átlag pedálfordulat                   |
| LLAvCad     | Előző kör átlag pedálfordulat             |
| ODO         | Összes távolság                           |
| Temp.       | Hőmérséklet                               |
| Dist.       | Távolság                                  |
| T to Dest   | ldő az érkezésig                          |
| D to Dest   | Távolság az érkezésig                     |
| Max Alt.    | Maximum magasság                          |
| Alt. Gain   | Nyert magasság                            |
| Alt. Loss   | Vesztett magasság                         |
| Str'dRate   | Lépésütem                                 |
| AvStr'dRt   | Átlag lépésütem                           |
| MaStr'dRt   | Maximum lépésütem                         |
| AvSt'dl'gth | Átlag lépéshossz                          |
| AvgPace     | Átlag tempó                               |
| MaxPace     | Maximum tempó                             |
| L'st1kmP    | Előző 1 km tempó                          |
| PW now      | Aktuális teljesítmény                     |
| Avg PW      | Átlagteljesítmény                         |
| Max PW      | Maximum teljesítmény                      |
| LapMaxPW    | Kör maximális teljesítmény                |
| LLapMaxPW   | Előző kör maximális teljesítmény          |
| LapAvgPW    | Kör átlagteljesítmény                     |
| LLapAvgPW   | Előző kör átlagteljesítmény               |
| 3s PW       | 3 s átlagteljesítmény                     |
| 30s PW      | 30 s átlagteljesítmény                    |
| MAP Zone    | Maximum aerób teljesítmény zóna           |
| MAP%        | Maximum aerób teljesítmény százalék       |
| FTP Zone    | Funkcionális küszöb teljesítmény zóna     |
| FTP%        | Funkcionális küszöb teljesítmény százalék |

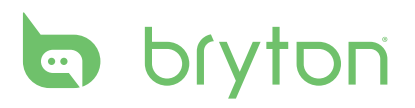

| Rövidítés | Teljes jelentés                            |
|-----------|--------------------------------------------|
| CPB-LR    | Aktuális bal-jobb teljesítmény arány       |
| MPB-LR    | Maximum bal-jobb teljesítmény arány        |
| APB L-R   | Átlag bal-jobb teljesítmény arány          |
| CTE-LR    | Aktuális bal-jobb teljesítmény hatékonyság |
| MTE-LR    | Maximum bal-jobb teljesítmény hatékonyság  |
| ATE-LR    | Átlag bal-jobb teljesítmény hatékonyság    |
| CPS L-R   | Aktuális bal-jobb teljesítmény simaság     |
| APS L-R   | Maximum bal-jobb teljesítmény simaság      |
| MPS-LR    | Átlag bal-jobb teljesítmény simaság        |
| IF        | Intenzitás                                 |
| NP        | Normalizált teljesítmény                   |
| SP        | Specifikus teljesítmény                    |
| TSS       | Edzés stressz pontszám                     |

Megjegyzés: Egyes adatmezőket csak magasabb kategóriás modellekben találhat meg.

MAGYAR